# 公采易通 用户操作手册 V1.14.1

博思数采科技发展有限公司

二零二三年四月

# 1. 前言

1.1 App 介绍

公采易通 APP 是一款专门为政府采购供应商提供一站式政府采 购服务的手机应用软件,集政府采购业务办理、移动签、消息盒子、 标讯商机、政策法规等服务于一体的综合型政府采购供应商服务平台。 软件以"让信息更透明、让交易更简单、让服务更全面"为目标,为 供应商提供更为便捷的移动端服务,具有"认证通、服务通、消息通、 办理通"的特点。

### 1.2下载方式

方式一:通过华为、小米、荣耀、oppo、vivo、appstore等应 用市场搜索公采易通,即可直接下载。

方式二: 使用手机扫描一下二维码进行下载。

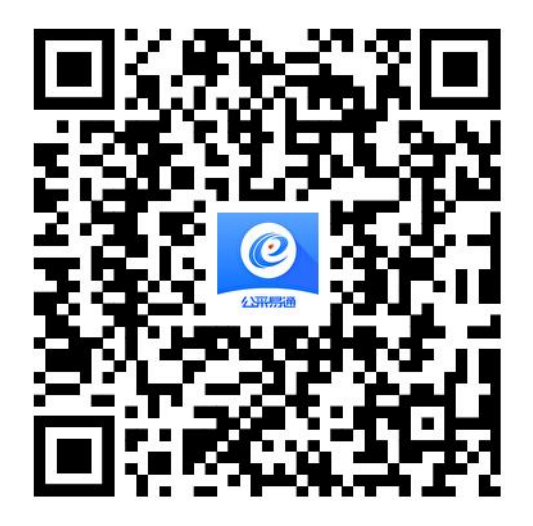

方式三:访问一下链接进行下载。

https://gcet.gcycloud.cn/op-gateway/op-applets/getApp/v
2/1

# 1.3技术支持

技术支持单位: 博思数采科技发展有限公司。

# 2. 账号相关

### 2.1. 注册登录

下载公采易通后,在【我的】页面,点击登录进行注册登录。公采易通支持本机号码直接登录、手机验证码登录、账号密码登录、微信登录。

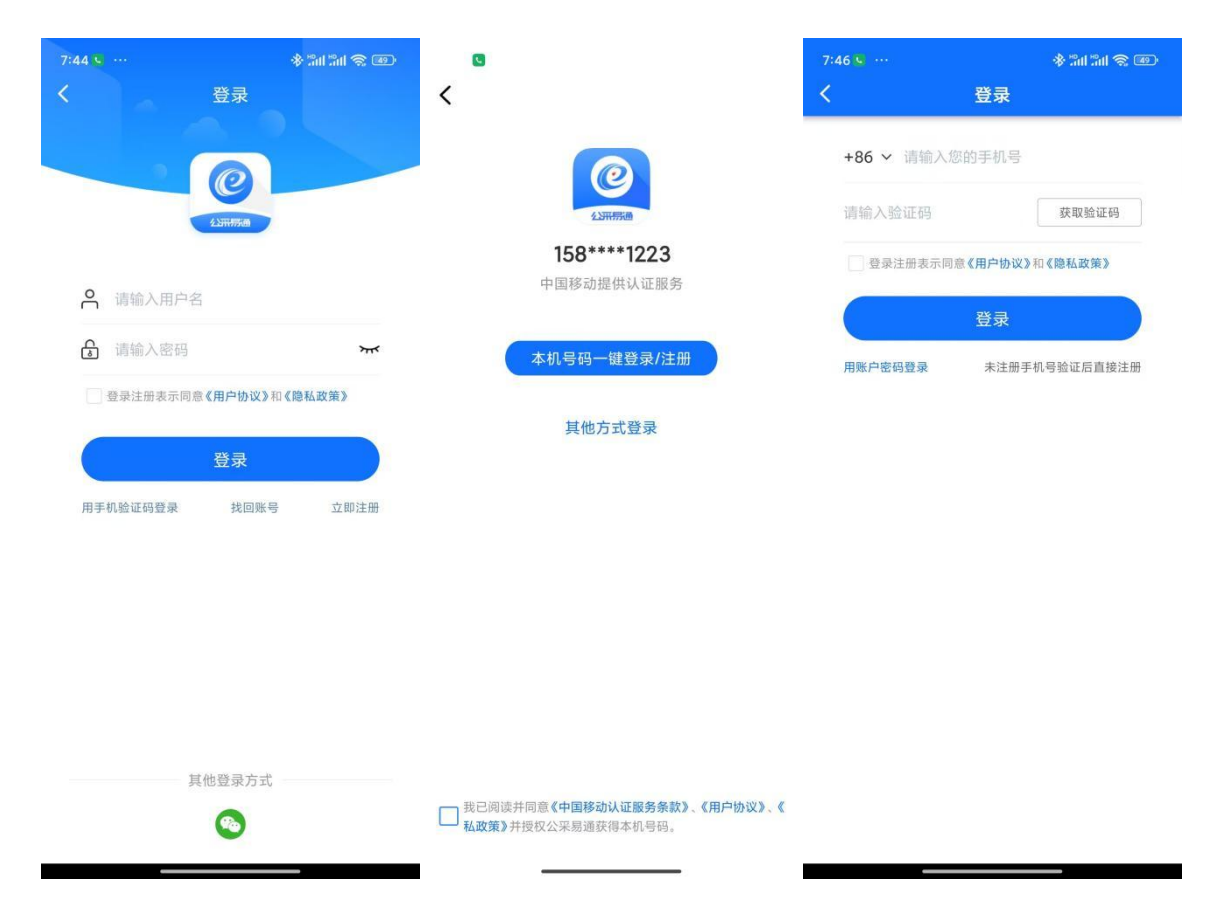

首次登录需要设置账号密码。

| <     | 设置账号密码   |
|-------|----------|
| 登录账号: | 请输入账号    |
| 登录密码: | 请输入登录密码  |
| 确认密码: | 再次输入登录密码 |
|       | 确定       |
|       |          |

# 2.2. 登录设置

# 2.2.1. 开启指纹登录

登录系统以后,可设置指纹登陆。

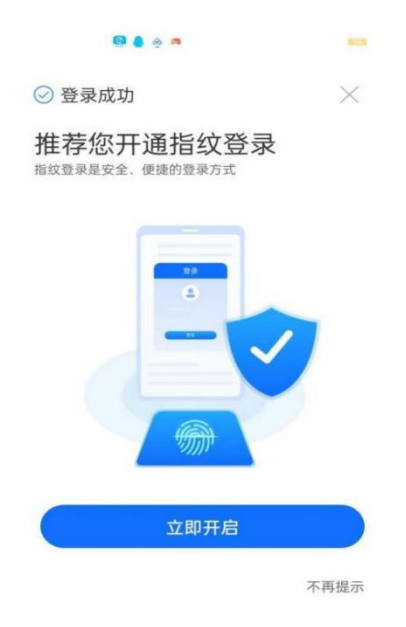

指纹登录

### 2.2.2. 关闭指纹登录

通过【我的】-【设置】-【账号与安全】-【登录设置】开启或关闭指 纹登录。

#### 2.3. 修改/重置密码

通过【我的】-【设置】-【账号与安全】-【登录设置】修改密码、重 置密码。

### 2.4. 修改手机号

通过【我的】-【设置】-【账号与安全】点击手机号,可以进行手机 号修改。

#### 2.5. 找回账号

账号注册后,请及时通过【我的】-【设置】-【账号与安全】绑定微 信、安全邮箱。忘记密码或账号后,可以通过安全邮箱、实名信息找回账 号。

找回账号功能入口:【登录】-【其他方式登录】-找回账号

| 4 6      | 登录         | \$* 201 201 (\$* ( |
|----------|------------|--------------------|
|          |            |                    |
|          | C          |                    |
|          | 2.Smmmm    |                    |
| ▲ 请输入用户  | 名          |                    |
| 局 请输入密码  |            | יוע                |
| 登录注册表示同  | ]意《用户协议》和《 | 隐私政策》              |
|          | 成日         |                    |
|          | 豆求         | _                  |
| 用手机验证码登录 | 找回账号       | 立即注册               |
|          |            |                    |
|          |            |                    |
|          |            |                    |
|          |            |                    |
|          |            |                    |
|          |            |                    |
|          |            |                    |
|          | 甘他祭录方式     |                    |

2.6. 注销账号

您可以通过【我的】-【设置】-【账号与安全】注销账号。

# 3. 实名认证

办理证书需要先完成实名认证。点击"我的"-"实名认证"进入实名 认证界面。您可以通过人脸核身、手机号三要素等方式完成个人实名认证。

### 3.1. 人脸核身

通过姓名、身份证号码、人脸核身的方式完成实名认证。

| 2:21 🔤 …                     | * 30         | 1311 <b>- 11</b> 0 |
|------------------------------|--------------|--------------------|
| <                            | 实名认证         | ୍                  |
| 请确认您本人的身                     | 身份信息         |                    |
| 证件类型                         | , i          | 居民身份证              |
| 姓名: 请输入您的                    | 姓名           |                    |
| 身份证号: 请输入                    | 您的身份证号码      |                    |
| 认证方式                         | )            | 、脸核身 >             |
| <b>认证</b> 通过姓名<br>说明<br>真实身份 | 、身份证号码、人脸识别样 | <u></u> 家验用户的      |
|                              |              | 遇到问题?              |
|                              | 开始认证         |                    |

# 3.2. 手机号三要素

校验手机号、姓名和身份证号的真实性和一致性。

| 2:21 🖻 …                 |           | \$ 201 201 @ III |
|--------------------------|-----------|------------------|
| <                        | 实名认证      | ତ                |
| 请确认您本人的                  | 身份信息      |                  |
| 证件类型                     |           | 居民身份证            |
| 姓名: 请输入您的                | 的姓名       |                  |
| 身份证号: 请输入                | 、您的身份证号码  | 9                |
| 认证方式                     |           | 手机三要素 >          |
| <b>认证</b> 通过姓名<br>说明 实身份 | 名、身份证号码、手 | 机号核验用户的真         |
| 请确认您本人办H                 | 俚的手机号     |                  |
| 手机号: 请确认您                | 原本人办理的手机  | 19               |
| 验证码:请输入验                 | 验证码       | 获取验证码            |
|                          |           | 遇到问题?            |
|                          | 开始认证      |                  |

# 4. 企业认证

办理证书需要先完成实名认证。您可以点击"我的"-"企业认证"进入实名认证界面;也可以通过【我的】-【身份切换】功能认证新机构。

企业法人支持通过法人人脸认证、对公打款认证、CA审核完成认证。 其他类型机构支持通过 CA审核完成认证。

| 9:53 🖻 … ※ 調測 (金田)                                                                                                    | D                                                                               |
|----------------------------------------------------------------------------------------------------|---------------------------------------------------------------------------------|
| 我的 😭                                                                                                    |                                                                                 |
| 利试企业 《 待认证                                                                                                    | 机构管理                                                                            |
| 💂 实名认证 🛛 👫 企业认证                                                                                                    | に〕                                                                              |
| この この 日本 1000 日本 1000 日本 1000 日本 1000 日本 1000 日本 1000日本 1000110001 | <b>证书申请</b><br>+<br>新增证书 印版管理                                                   |
| 机构管理                                                                                                    | 证章管理                                                                            |
| [_]<br>机构管理                                                                                                    |                                                                                 |
| 证书申请                                                                                                    | 我的发票                                                                            |
| + ED<br>新增证书 印模管理                                                                                                    | ¥: ¥: ¥: ¥: ¥: ¥: ¥: ¥: ¥: ¥: ¥: ¥: ¥: ¥                                        |
| 证章管理                                                                                                    | 客服与帮助                                                                           |
| 全 是 ⑥<br>证书管理 印章管理 运行环境检测                                                                                                    | ⑦ 三 63<br>使用帮助 意见反馈 智能客服                                                        |
| 我的发票                                                                                                    | 身份切换                                                                            |
| **=15 平台业务 消息 我的                                                                                                    | 合         合         中         2           首页         平台业务         消息         我的 |

企业认证步骤: 创建企业、填写机构信息、选择认证方式。

# 4.1. 创建企业

创建企业需要填写企业名称、统一社会信用代码。如果企业已经存在, 您可以选择加入或认领该机构。

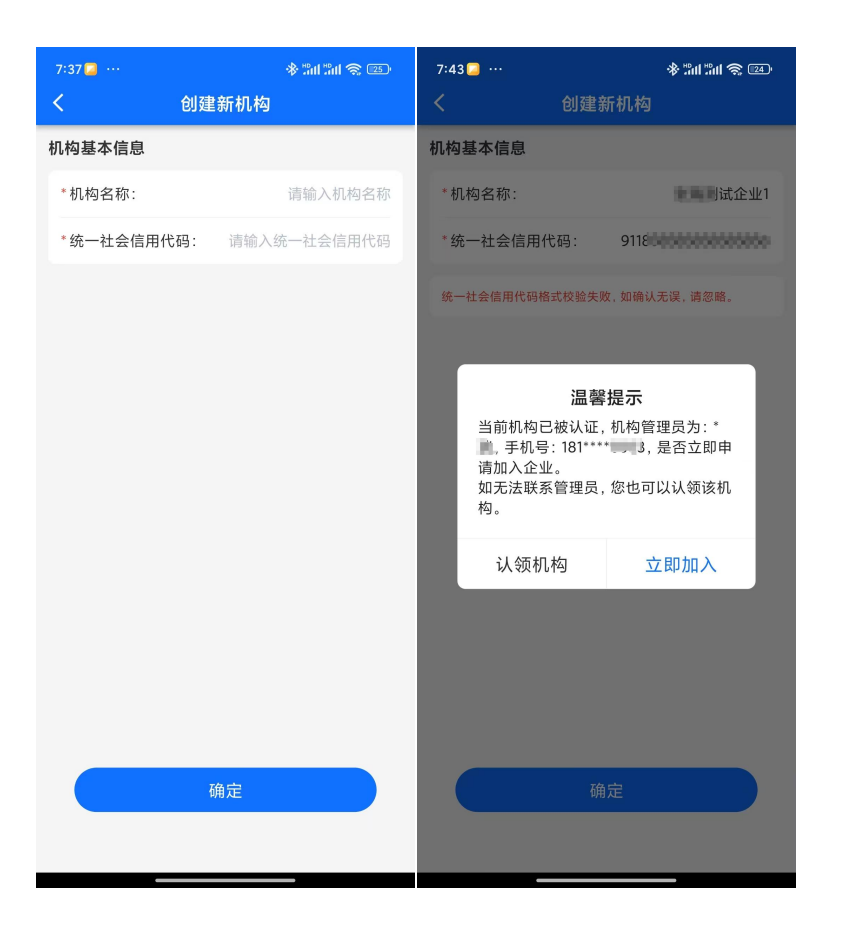

# 4.2. 认证方式

如果您的企业没有被认证,您填写机构信息可以选择认证方式进行认 证。

| 7:48 🥥 \cdots                         | * "ni "ni 📚 💷              |
|---------------------------------------|----------------------------|
| く机构                                   | 信息                         |
| 机构信息                                  |                            |
| 机构类型:                                 | 企业                         |
| *机构名称:                                | 企业1                        |
| 统一社会信用代码:                             | 91185                      |
| *单位地址:                                | 请输入单位地址                    |
| 法定代表人信息                               |                            |
| 证件类型                                  | 身份证 >                      |
| *法定代表人姓名:                             | 请输入姓名                      |
| *法定代表人证件号码:                           | 请输入证件号码                    |
| 认证方式                                  |                            |
| 请选择认证方式                               | CA申请 〉                     |
| <b>试证</b> 通过CA申请,人工1<br>说明 计1-2个工作日,可 | 审核的方式完成企业认证, 预<br>同时提交CA申请 |
|                                       | 遇到问题?                      |
|                                       |                            |
| 开始                                    | 认证                         |
|                                       |                            |

### 4.2.1. 人工审核

提交 CA 申请,通过人工审核的方式完成企业认证。

优点:可以同步完成 CA 申请。

缺点:需要等待人工审核

# 4.2.2. 法人人脸

通过法定代表人刷脸授权的方式完成企业认证。法定代表人可以直接 刷脸;授权代表人需要将授权链接分享给法定代表人,法定代表人通过链 接完成授权即可完成认证。

优点:实时完成认证。

缺点:需要法人本人授权。

# 4.2.3. 对公打款

填写机构的对公账号,我们将向您的账号发起一笔小额转账,通过验 证转账金额及附言的方式完成认证。

优点: 自动完成认证。

缺点:需要财务查询打款金额。

### 4.3. 企业认领

如果您的企业已被认证并且无法联系到企业管理员,您可以通过企业 认证功能,找回企业的管理员。

企业认领功能入口如下:

1、【我的】-【企业认证】-【创建企业】

| 9:53 D ···                            | 7:37 📮 …<br>く 🛛 合相る | 參 淵 淵 念<br>≢新机构 | 7:43 🖸 …                                                 | * ╬װ ╬װ � थ⊻)<br>新机构                         |
|---------------------------------------|---------------------|-----------------|----------------------------------------------------------|----------------------------------------------|
| · · · · · · · · · · · · · · · · · · · | 机构基本信息              | 2011/01/3       | 机构基本信息                                                   | 2010                                         |
|                                       | *机构名称:              | 请输入机构名称         | *机构名称:                                                   | ■■ 时试企业1                                     |
| 😞 实名认证 🛛 🍰 企业认证                       | *统一社会信用代码:          | 请输入统一社会信用代码     | *统一社会信用代码:                                               | 9118                                         |
| <b>院 6 院 8</b><br>待車核 待付款 待制章 已完成 被退回 |                     |                 | 统一社会信用代码格式校验失                                            | )政,如确认无误,请忽略。<br>194日—                       |
| <b>机构管理</b><br>:]<br>机构管理             |                     |                 | →<br>当前机构已被认证<br>●, 手机号: 181*<br>请加入企业。<br>如无法联系管理员<br>构 | <b>5                                    </b> |
| 证书申请                                  |                     |                 | 149.0                                                    |                                              |
| + 印<br>新增证书 印模管理                      |                     |                 | 认领机构                                                     | 立即加入                                         |
| 证章管理                                  |                     |                 |                                                          |                                              |
|                                       |                     |                 |                                                          |                                              |
| 我的发票                                  |                     |                 |                                                          |                                              |
|                                       |                     | 确定              | 4                                                        | 角定                                           |
|                                       |                     |                 |                                                          |                                              |

2、【我的】-【身份切换】-加入或认领已有机构。

| Þ                                                                            | 28/68 10                                                                                                | puttina musici | an aven         | 8:13 🞑 \cdots |       | * 311 311 📚 💷 |
|------------------------------------------------------------------------------|----------------------------------------------------------------------------------------------------|----------------|-----------------|---------------|-------|---------------|
| <b>日</b><br>待审核 待何                                                           | すい<br>すい<br>すい<br>すい<br>すい<br>たい<br>まい<br>の<br>して<br>して<br>して<br>して<br>して<br>して<br>して<br>して<br>して<br>して | 已完成            | <b>》</b><br>被退回 | < 1           | 身份切换  |               |
| 机构管理                                                                         |                                                                                                    |                |                 | 温食业(待认证)      |       |               |
| []                                                                           |                                                                                                    |                |                 | ■■■企业1(认证•    | 中)    | 0             |
| 证书由语                                                                         |                                                                                                    |                |                 | 自然人(實驗)       |       |               |
|                                                                              |                                                                                                    |                |                 | 十 认证新机构       |       |               |
| 证音管理                                                                         | 10 AZ                                                                                                   |                |                 | 十 加入或认领已有标    | 机构    |               |
| ▲<br>▲<br>正<br>二<br>二<br>二<br>二<br>二<br>二<br>二<br>二<br>二<br>二<br>二<br>二<br>二 | 资本                                                                                                    |                |                 | 切换            | 到选中身份 |               |
| 我的发票                                                                         |                                                                                                    |                |                 |               |       |               |
| (¥) [<br>开票信息 开票                                                             | ])<br>历史                                                                                                |                |                 |               |       |               |
| 客服与帮助                                                                        |                                                                                                    |                |                 |               |       |               |
| (?) (定用帮助 意见)                                                                | D 日本 日本 日本 日本 日本 日本 日本 日本 日本 日本 日本 日本 日本                                                                |                |                 |               |       |               |
|                                                                              | 身份切换                                                                                                    |                | 7               |               |       |               |
|                                                                              |                                                                                                    |                | 4               |               |       |               |
| <b>合</b><br>首页 3                                                             | 日 (<br>平台业务 注                                                                                           | <b>∵</b><br>肖息 | <b>2</b><br>我的  |               |       | _             |

3、【我的】-【证书管理】-【证章使用申请】

| 9:53 🖻 …                                                                     | 自動構成         | \$ 201 201 @ @ | 8:26 🞑 \cdots                                |                                          | an an 🕹 📼 | 5:05 🮑 \cdots             | 311 311 <b>A</b> 🗐         |
|------------------------------------------------------------------------------|--------------|----------------|----------------------------------------------|------------------------------------------|-----------|---------------------------|----------------------------|
|                                                                              | 我的           |                | <                                            | 证书管理                                     | ୍ର        | < 证                       | 章授权申请                      |
| 2 测试企业                                                                       |              |                | 生效中                                          | 1                                        | 已失效       | CA使用申请须知                  |                            |
|                                                                              |              |                |                                              | š: ja m                                  |           | 1、您在 <b>— — — —</b><br>书。 | <b>上,则为</b> 一双中的经办人证       |
| 💄 实名认证                                                                       | E 🔒          | 企业认证           | 持有。<br>「一一一一一一一一一一一一一一一一一一一一一一一一一一一一一一一一一一一一 | 人: ■■<br>8:登陆                            |           |                           | 昆申请经办人证书>>                 |
| 8                                                                            | 8            | 6 5            | 即將过期<br>申请平台                                 | ≧: 2026-03-28 17:18:(<br>含: <b>天</b>     | 01        | 2、如CA管理员离职<br>通过证书管理功能变   | 或无法联系,联系机构管理员<br>②更CA管理员。  |
| 待审核 待付款                                                                      | 待制章 E        | 3完成 被退回        | ▲ 机构CA                                       |                                          |           | 3、如机构管理员无;<br>变更或通过身份管理   | 去联系,您可发起机构管理员<br>理新认领当前机构。 |
| 机构管理                                                                         |              |                | GA 的MGCA 所有i                                 | 皆: 引 : : : : : : : : : : : : : : : : : : |           |                           | <b>国</b> 认领机构>>            |
| []]<br>机构管理                                                                  |              |                | 持有,<br>可用功能                                  | 人: 5 ■<br>٤: 签名、加密、解密                    |           | 管理员信息                     |                            |
| 证书申请                                                                         |              |                | 有XX期3<br>申请平台                                | E: 2020-03-28 23-59.<br>∃:∃              | -59       | CA管理员                     |                            |
| +                                                                            |              |                |                                              |                                          | 证章使用申请    | 姓名:                       |                            |
| 新增证书 印模管理                                                                    |              |                |                                              |                                          |           | 手机号:                      |                            |
| 证章管理                                                                         | 6            |                |                                              |                                          |           | 机构管理员                     |                            |
| 证书管理                                                                         | 运行环境检测       |                |                                              |                                          |           | 姓名:                       |                            |
| 我的发票                                                                         |              |                |                                              |                                          |           | 手机号:                      | 101090300000               |
| (¥) (5)<br>(7)<br>(7)<br>(7)<br>(7)<br>(7)<br>(7)<br>(7)<br>(7)<br>(7)<br>(7 |              |                |                                              |                                          |           | -                         | Nie ver abs Arr Arr        |
|                                                                              | ▲ ○<br>业务 消息 | <b>各</b><br>我的 | 您有待下载的证书                                     | , 请尽快下载!                                 | 立即下载      |                           | <u>请证草投权</u>               |

企业认领需要获得企业法定代表人授权,法定代表人可以直接通过人 脸核身直接完成企业认领,授权代表人可以通过上传授权文件或者邀请法 定代表人授权的方式完成企业认领。

### 4.4. 管理员变更

您可以通过变更管理员功能,移交机构的管理权限。权限移交后新管 理员将会获得您的全部权限。

您可以通过【我的】-【机构管理】-管理员移交

| 8:45 🥃 … | * în în 📚 📼                             |
|----------|-----------------------------------------|
| <        | 机构管理                                    |
| 基本信息     |                                         |
| 机构名称     | 101 11 11 11 11 11 11 11 11 11 11 11 11 |
| 统一社会信用代码 | 9111 9111 9                             |
| 机构状态     | 已认证                                     |
| 管理员      | 引,                                      |
| 机构信息更新   | 2                                       |
| 人员管理     | >                                       |
| 平台管理     | >                                       |
| 认证记录     | >                                       |
| 管理员权限升级  | >                                       |
| 管理员移交    | >                                       |
|          |                                         |
|          | mm 時 776 FY                             |
|          |                                         |
|          |                                         |
|          |                                         |

您可以通过【我的】-【人员管理】-【人员详情】-设为管理员

| 8:50 🞑 \cdots   |      | * 111 III 🕿 📼 | 8:49 🞑 ··· | * 311 311 <b>~ 6</b> 66 |
|-----------------|------|---------------|------------|-------------------------|
| <               | 人员管理 | (₀   ⊗        | く 新増人员     | ( ୠ   ⊗ )               |
| <u> </u> 示 武企业1 |      | 新增人员          | 人员信息       |                         |
| 人员列表            |      | 人员申请列表        | 姓名: 2011   | 已实名                     |
| · ·             |      | 1819 0000 3   | 手机号:1811   |                         |
| <b>()</b>       |      | 18191900002   |            |                         |
|                 |      |               |            |                         |
|                 |      |               |            |                         |
|                 |      |               |            |                         |
|                 |      |               |            |                         |
|                 |      |               |            |                         |
|                 |      |               |            |                         |
|                 |      |               |            |                         |
|                 |      |               |            |                         |
|                 |      |               |            |                         |
|                 |      |               | 删除人员       |                         |
|                 |      | vConsole      | 设为机构管理     | 员 vConsole              |
|                 |      |               |            |                         |

### 4.5. 人员管理

# 4.5.1. 添加人员

机构管理员可以通过【我的】-【人员管理】功能,添加企业员工到企业。

### 4.5.2. 申请加入企业

企业员工可以通过【企业认证】或【身份切换】功能申请加入企业, 申请后等待企业管理员审核。

# 5. 移动 CA

CA 类型包括:机构 CA 证书、经办人 CA 证书、个人 CA 证书。

机构 CA 证书是以机构(企业)身份作为可信实体对象发放的数字证书, 用于签名、签章及加解密等场景。

经办人 CA 证书是以企业经办人身份作为可信实体对象发放的数字证书, 用于证章授权、账号登录、行为签名等场景。

个人 CA 证书是以自然人身份作为可信实体对象发放的数字证书,用于 自然人在公共采购活动中的签名、签章及加解密等场景。

### 5.1. CA 申请

申请个人 CA 前,您需要先完成个人实名认证;

申请企业 CA 证书、经办人 CA 证书前,您需要先完成机构认证或加入 企业。

证书申请流程:【我的】-【证书申请】-【选择交易平台】-【选择 CA 类型】-【上传材料】-【材料审核】-【费用支付】-【完成】。

| 9:53 🖻 \cdots                                      | * al                      | rii † 🖭                                                                                                    | 9:38 🞑 \cdots |        | 10) 46ail 46ail 920 | 9:40 🥥 … |                          | 10) <sup>46</sup> ad 92) |
|----------------------------------------------------|---------------------------|----------------------------------------------------------------------------------------------------|---------------|--------|---------------------|----------|--------------------------|--------------------------|
|                                                    | 我的                        |                                                                                                    | <             | 证书申请   | (ୠ∣⊗)               | <        | 证书申请                     | (ୠ   ⊗                   |
| 15<br>测试企业                                         | 8                         |                                                                                                    | Q 请输入您要搜索     | 的内容    |                     | 交易平台     |                          |                          |
|                                                    |                           |                                                                                                    | 请选择您要申请C      | A的交易平台 |                     | 内蒙交易到    | 系统                       | 重新选择                     |
| 💂 实名认证                                             | <b>e</b>                  | 业认证                                                                                                    | 4 百交易系        | 统      | >                   | 请选择CAE   | i认平台                     |                          |
| 8 6                                                | e e                       | Contraction of the second second seco | 内蒙交易系统        |        | >                   |          | 3家古自冶<br>≤政府采购<br>≤平台    |                          |
| <b>在</b> 6 一 6 一 5 一 6 一 5 一 5 一 5 一 5 一 5 一 5 一   | ● <u>2</u> 叫【⊘<br>待制章 已完成 | 被退回                                                                                                    | 北交所交易系统       | 5      | >                   | 请选择您要    | 申请CA类型                   |                          |
| 机构管理                                               |                           |                                                                                                    | 黑龙江交易系统       | 5      | >                   | 1        | 机构证书                     |                          |
| こ                                                  |                           |                                                                                                    | 交易系           | 统      | >                   |          | 申于企业 (机构) 身份的签<br>等场景。   | 名、签章及加解密                 |
|                                                    |                           |                                                                                                    | 蜀山交易系统        |        | >                   |          | 个人证书                     |                          |
| 证书申请       +       印                               |                           |                                                                                                    | 陕西交易系统        |        | >                   |          | 用于自然人身份的签名、<br>景。        | 签章及加解密等场                 |
| 新增证书印模管理                                           |                           |                                                                                                    | 山东交易系统        |        | >                   |          | 经办人证书                    |                          |
| 证章管理                                               |                           |                                                                                                    | 辽宁政府采购平       | 台      | >                   |          | 用于企业经办人身份的证:<br>行为签名等场景。 | 章授权、账号登录、                |
| ☑  证书管理 印章管理                                       | 应行环境检测                    |                                                                                                    | 云采通高校采购       | 联盟     | >                   |          | 立即申请                     |                          |
| 我的发票                                               |                           |                                                                                                    |               |        |                     |          |                          |                          |
| (単) (単) (単) (単) (単) (単) (単) (単) (単) (単)            |                           |                                                                                                    |               |        |                     |          |                          |                          |
| <ul> <li>              前页             平台</li></ul> | ]                         | <b>是</b><br>我的                                                                                                    |               |        |                     |          |                          |                          |

# 5.2. 证书变更

当机构信息、法定代表人信息发生变更时,您需要及时更新您的 CA 证书及印章。

您可以通过【我的】-【证书管理】发起证书变更,证书变更前需要先 通过机构管理更新机构信息。

| 9:53 🖻 …                                                                                         | *:            | aran Terr          | 3:28 🝨 …               | HD] 40                          | त्ता <sup>46</sup> ता। 💷 |
|--------------------------------------------------------------------------------------------------|---------------|--------------------|------------------------|---------------------------------|--------------------------|
|                                                                                                  | 我的            |                    | <                      | 证书管理                            | <u></u>                  |
|                                                                                                  |               |                    | 生效中                    | 已失                              | ē效                       |
| 测试企业                                                                                             | (             | ≱待认证               | A 机构CA                 |                                 |                          |
|                                                                                                  |               |                    | 所有者:                   | 张 21                            |                          |
| 💂 实名认证                                                                                           |               | 全业认证               | 時有人:<br>可用功能:<br>有效期至: | 签名、加密、解密<br>2026-03-28 23:59:59 |                          |
|                                                                                                  | ~ ~           | aturta             | 即将过期 申请平台:             | Ξ.                              | 7                        |
| 一 <td>-3<br/>待制章 已完成</td> <td><u> </u> 多 成 彼 退 回</td> <td></td> <td>互认服务 证书变更</td> <td>证书续期</td> | -3<br>待制章 已完成 | <u> </u> 多 成 彼 退 回 |                        | 互认服务 证书变更                       | 证书续期                     |
|                                                                                                  |               |                    |                        |                                 |                          |
| 机构管理                                                                                             |               |                    |                        |                                 |                          |
| E                                                                                                |               |                    |                        |                                 |                          |
| 机构管理                                                                                             |               |                    |                        |                                 |                          |
| 证书申请                                                                                             |               |                    |                        |                                 |                          |
| (十) (四)                                                                                          |               |                    |                        |                                 |                          |
| 新增证书 印模管理                                                                                        |               |                    |                        |                                 |                          |
| 江音管理                                                                                             |               |                    |                        |                                 |                          |
|                                                                                                  | A             |                    |                        |                                 |                          |
| 世 (四)<br>证书管理 印章管理                                                                               | 运行环境检测        |                    |                        |                                 |                          |
|                                                                                                  |               |                    |                        |                                 |                          |
| 我的发票                                                                                             |               |                    |                        |                                 |                          |
| ¥ 🗊                                                                                              |               |                    |                        |                                 |                          |
|                                                                                                  |               |                    | 您有待下载的证书,i             | 青尽快下载!                          | 立即下载                     |
| <b>日</b> 以 平台31                                                                                  | 1方 消息         | ተራ በ ህ             |                        |                                 |                          |

# 5.3. 证书续期

当您的证书即将到期时,需要对您的证书进行续期。即将到期的时间以CA 机构为准。

您可以通过【我的】-【证书管理】进行续期。

| 9:53 🖻 \cdots | ₩ ā        | n n s eu        | 3:28 💁 …               | HD]                                    | 49atl 49atl 💷 |
|---------------|------------|-----------------|------------------------|----------------------------------------|---------------|
|               | 我的         | (2)<br>设置       | <                      | 证书管理                                   | <b>9</b>      |
|               |            | 已实名 >           | 生效中                    | E                                      | 失效            |
| 测试企业          | Q          | 待认证             | 🖪 机构CA                 |                                        |               |
|               |            |                 | 所有者                    | BINDING: 01                            |               |
| 💂 实名认证        | <b>e</b> 1 | 业认证             | 持有人<br>可用功能:<br>有效期至:  | : 引■<br>签名、加密、解密<br>2026-03-28 23:59:5 | 9             |
|               |            | atesta          | 即将过期 申请平台:             | 天 , 山水, 瓜                              |               |
| 待审核 待付款       | 行制章 已完成    | <b>》</b><br>被退回 |                        | 互认服务 证书变                               | 更 证书续期        |
|               |            |                 |                        |                                        |               |
| 机构管理          |            |                 |                        |                                        |               |
|               |            |                 |                        |                                        |               |
| 行したり言注        |            |                 |                        |                                        |               |
| 证书申请          |            |                 |                        |                                        |               |
| + EP          |            |                 |                        |                                        |               |
| 新增证书 印模管理     |            |                 |                        |                                        |               |
| 证章管理          |            |                 |                        |                                        |               |
| <b>\$</b>     | 0          |                 |                        |                                        |               |
| 证书管理 印章管理     | 运行环境检测     |                 |                        |                                        |               |
| 我的发票          |            |                 |                        |                                        |               |
|               |            |                 |                        |                                        |               |
| 6 6           |            | 8               | 您有待下载的证书, <sup>-</sup> | 请尽快下载!                                 | 立即下载          |
| 自贞 平台业        | (方 ) 消息    | 我的              |                        |                                        |               |

# 5.4. 证书使用申请

企业经办人可以通过【证书使用申请】功能,向CA管理员发起证章使用申请。管理员授权后,即可使用单位证章。

发起证书使用申请前,您需要在当前平台拥有生效中的经办人CA证书。

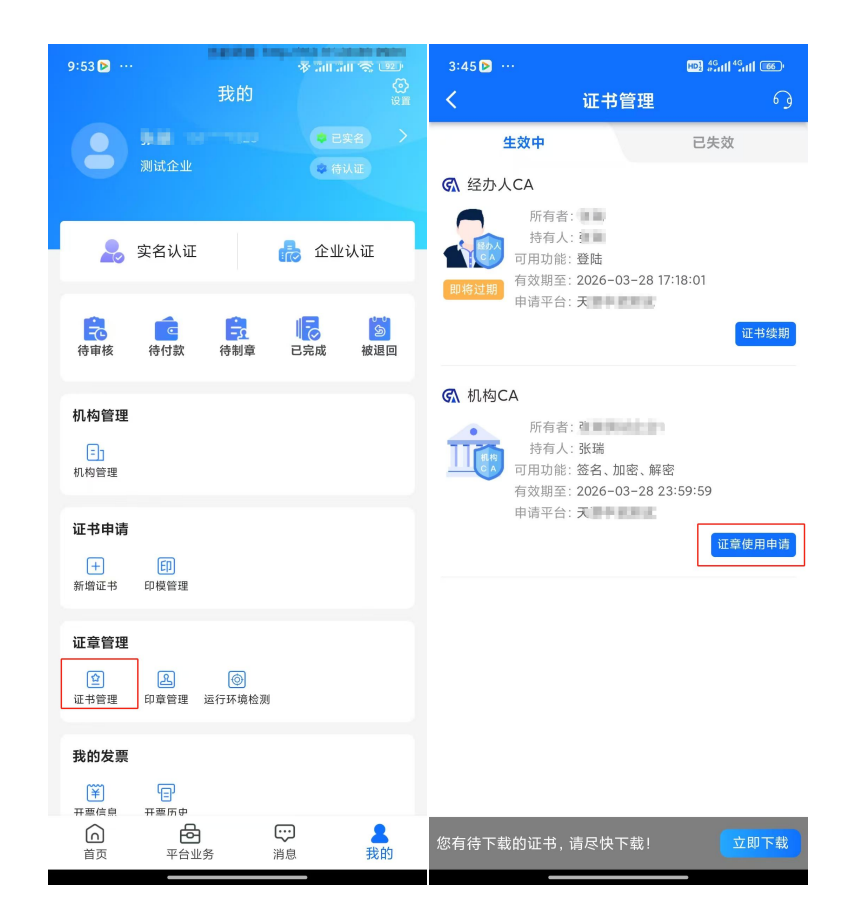

# 5.5. 证章授权

机构管理员申请机构证书及印章后,可以通过【证章授权】功能管理本机构的证章使用权限。

#### 5.6. CA 管理员接收

机构认领或管理员变更后,如果当前企业有生效中的机构 CA 证书,新 管理员需要通过【CA 管理员接收】功能,完成管理员接收。

接收管理员需要向 CA 机构提交申请材料或申请经办人证书。

您可以通过【我的】-【证书管理】发起 CA 管理员接收。

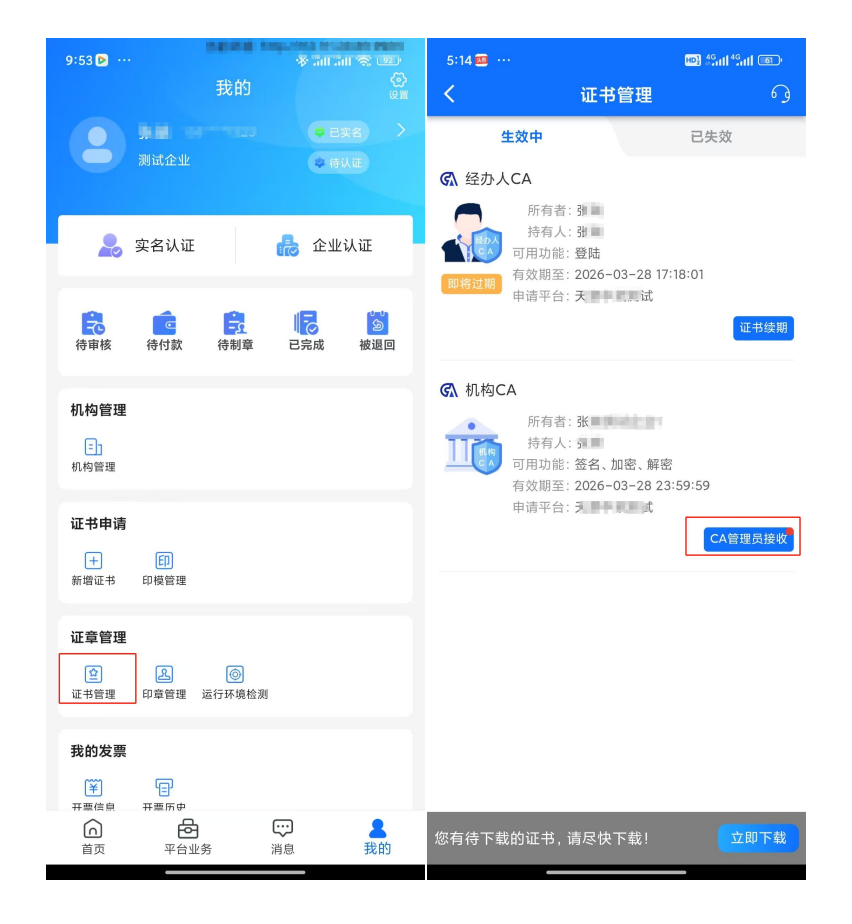

# 6. 平台业务

# 6.1. 用户绑定

在【业务平台】中会展示多个交易平台,可选择交易平台进行对应交 易平台的业务办理;选择某个交易平台点击进入后会弹出【一键授权】页 面,用户又两种进入业务系统的方式。一种是直接账密登录。另一种是进 入一键授权登录。选择一键授权登录,系统会判断是否已有绑定账号。有 的话则直接进入系统中,没有的话则进入绑定界面。进入【账号绑定】页面,输入对应交易平台的账号密码进行绑定,如无该交易平台账号密码需前往该交易平台 PC 端门户网站进行注册。

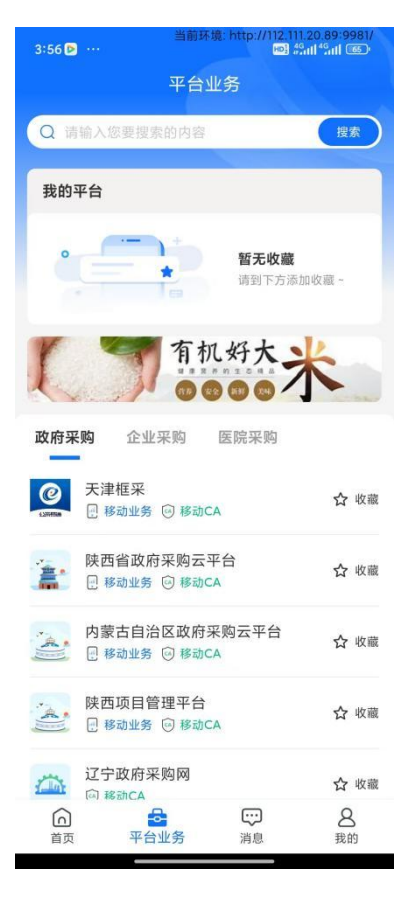

【平台业务】页面

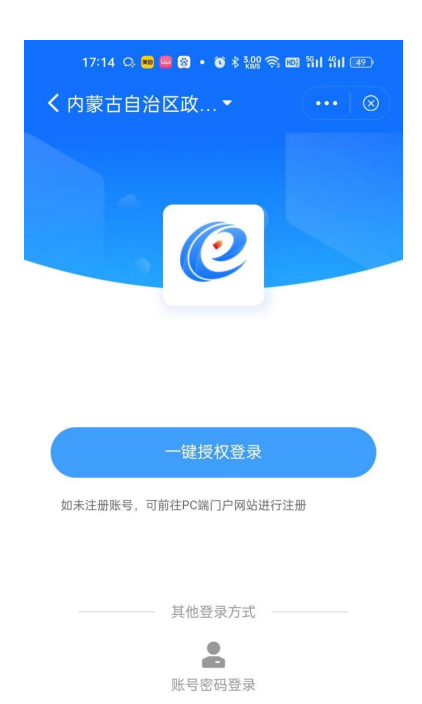

### 【一键授权】页面

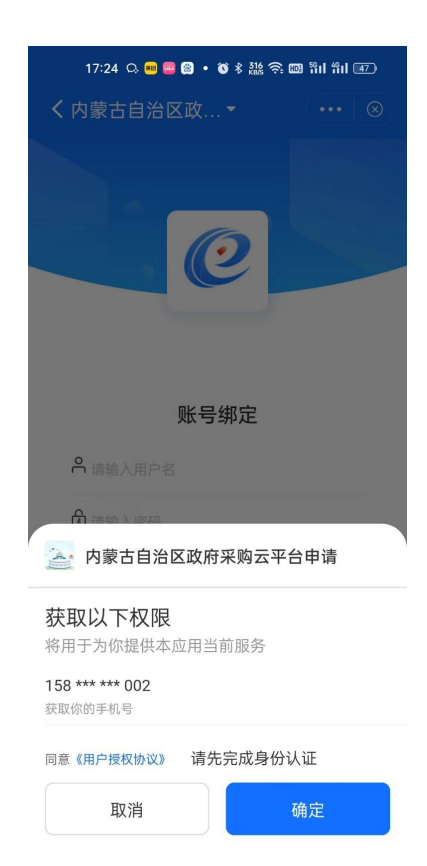

#### 【账号绑定】页面

# 6.2. 业务办理

完成账号绑定后进入到交易平台首页,首页分为我的待办、应用、消 息三个模块。

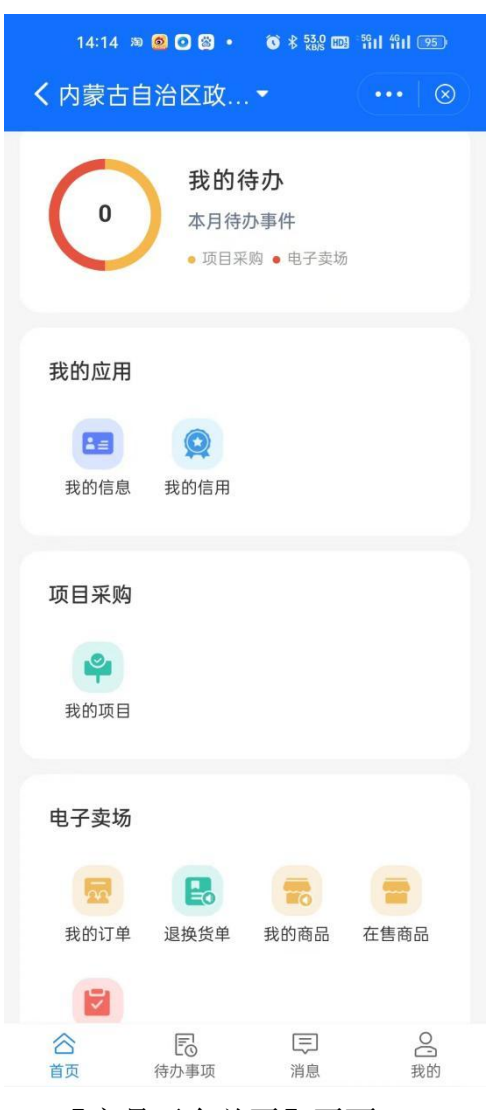

#### 【交易平台首页】页面

### 6.2.1. 我的待办

我的待办模块会展示本月的待办事件,点击该模块可进入到待办列表 页查看待办事项,点击某条待办数据可跳转事项办理页面进行业务办理。

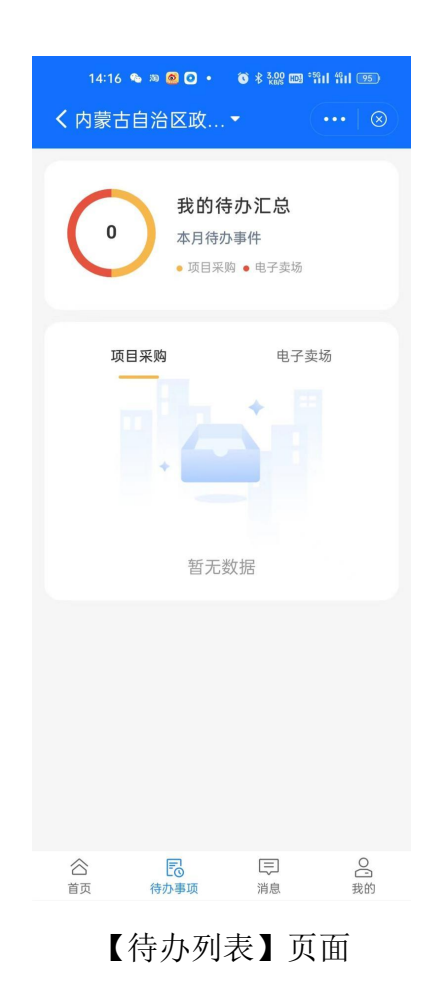

### 6.2.2. 我的应用

应用模块会展示系统功能级应用,点击某应用可进入应用里查看或办 理该应用的功能。现阶段应用包含我的信息、我的订单、退换货单、我的 商品、在售商品、我的合同、我的信用、我的项目等。

● 我的信息应用

我的信息应用里可以展示当前绑定供应商的基础信息。也可点击账号 绑定,查看绑定状态。或者在账号绑定中解除与公采易通账号的绑定。

| 14:19 🚨 🕫 📴 🔹 🚳 🕏 😫 📾 'ñil 해내 🗺 |      |          |       |
|---------------------------------|------|----------|-------|
| く内蒙古                            | 自治区政 |          | •   ⊗ |
|                                 | 测试供  | :应商C     |       |
| 🖪 我的资:                          | 64   |          | >     |
| 🔒 账号绑                           | 色    |          | >     |
|                                 | 退出登录 | <b>z</b> |       |
|                                 |      |          |       |
| 合                               | 同    | 同消息      | 合成的   |
| ľ                               | 我的信息 | 、〕页面     | Ī     |

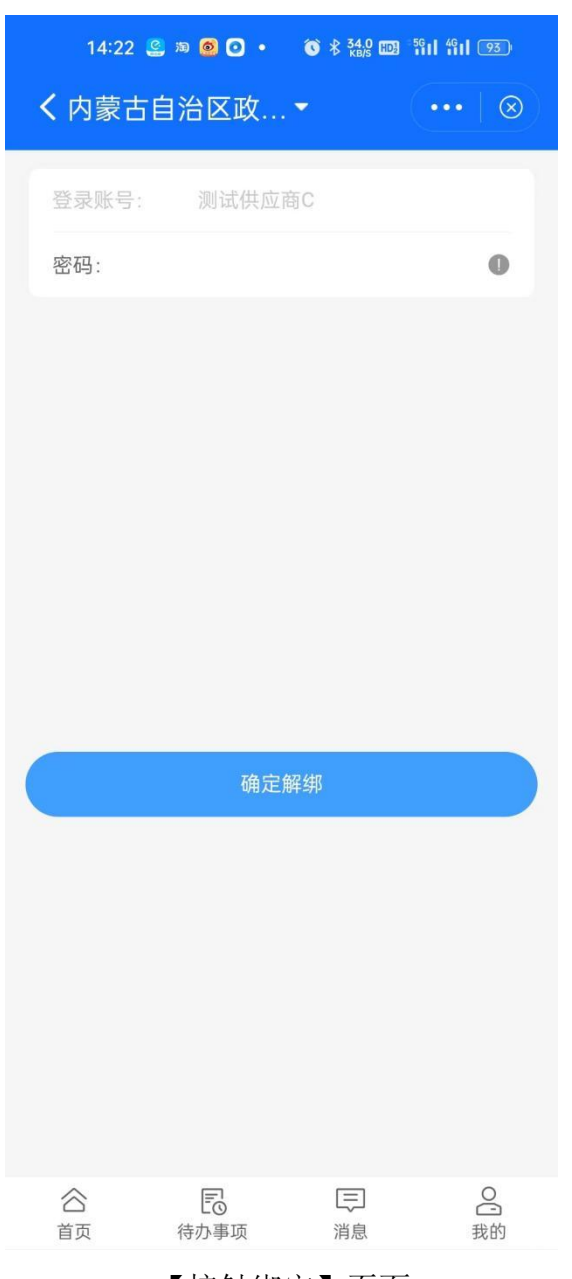

【接触绑定】页面

### ● 我的订单应用

我的订单应用可查看供应商的订单数据,包含待确认、已确认、已发 货、已确认收货的数据,待确认的订单可进行确认操作,已确认的订单可 进行上传发票与发货操作,已发货的订单可进行上传发票操作、已确认收 货的可进行上传发票与查看合同操作。

| 11:09 | <b>::!!</b> 5G 🗔                |
|-------|---------------------------------|
| <     | 天津市政府采购… ▼ ( ••• │ ⊗)           |
|       | Q、请输入采购单位名称                     |
| 全部    | 待确认 已确认 已发货 已确认收货               |
| 演示    | 已确认收货                           |
| 订单编号: | TJDZMC-2023-318816              |
| 订单总额: | ¥ 1400.00                       |
| 订单时间: | 2023-03-15 20:21:54             |
| 更多    | 电子发票  查看合同                      |
| 演示采购  | 已确认收货                           |
| 订单编号: | TJDZ (C-202 3815                |
| 订单总额: | ¥ 1369.00                       |
| 订单时间: | 2023-03-15 20:21:27             |
| 更多    | 电子发票  查看合同                      |
| 演示    | 已发货                             |
| 订单编号: | TJD2MC-2023-318-14              |
| 订单总额: | ¥ 1400.00                       |
| 订单时间: | 20 <del>23-03-13 20:21:02</del> |
|       | 【我的订单】页面                        |

#### ● 退换货单应用

退换货单应用可查看退换货单数据,包含待确认、已拒绝、已完成的 退换货单数据,待确认的退换货单可进行拒绝退换货和同意退换货操作。

| 11:09  |                                   | <b>::!!</b> 5G 🔲 |
|--------|-----------------------------------|------------------|
| <      | 天津市政府采购                           | •••   🛞          |
|        | Q、输入退换货单编号                        |                  |
| 全部     | 待确认    已拒绝                        | 已完成              |
| 退货单编号: | TH-2023-3 0                       | 退货结束             |
| 采购人名称: | 人的。                               |                  |
| 创建日期:  | 22 03-15 20:0 9                   |                  |
| 退货单编号: | TH-023-310-                       | 待确认              |
| 采购人名称: | 演                                 |                  |
| 创建日期:  | 2028-03-15 20:05 19               |                  |
|        | 拒绝退货                              | 同意退货             |
| 退货单编号: | 2022 294 7 5                      | 退货结束             |
| 采购人名称: | 暂未填写                              |                  |
| 创建日期:  | 2022-1208 25:56                   |                  |
| 退货单编号: | TI 202 3                          | 已拒绝              |
| 采购人名称: | 暂未填?                              |                  |
| 创建日期:  | 20 12-06 0                        |                  |
| 退货单编号: | TH-2022                           |                  |
| 采购人名称: | 暂未填写                              |                  |
| 创建日期:  | 20 <del>22 12 06 11:50:00 -</del> |                  |

#### 【退换货单】 页面

### ● 我的商品应用

我的商品应用可查看商品数据,包含未上架、审核中、已上架的商品数据,未上架的商品数据可进行删除、查看上下架记录、上架的操作,已

上架的商品可进行下架操作。

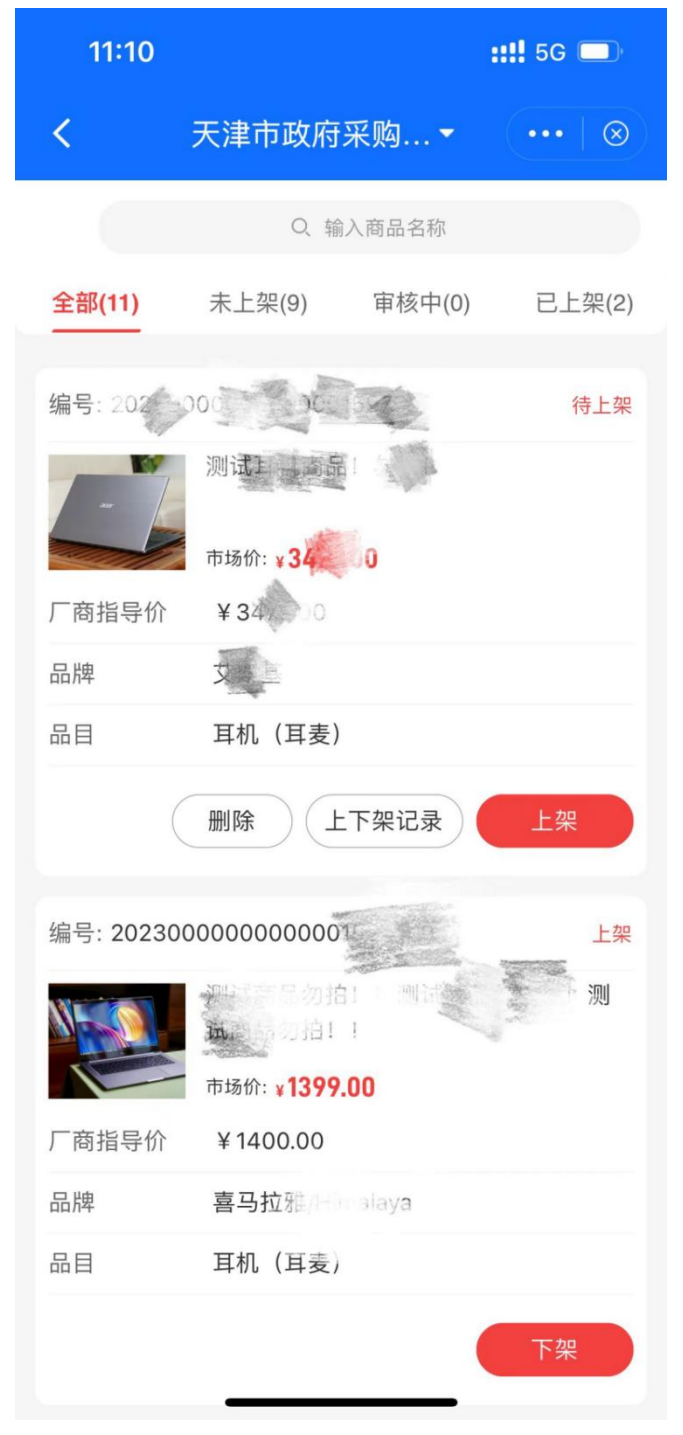

【我的商品】页面

#### ● 在售商品应用

在售商品应用可查看在售商品数据,包含未上架和已上架的在售商品。

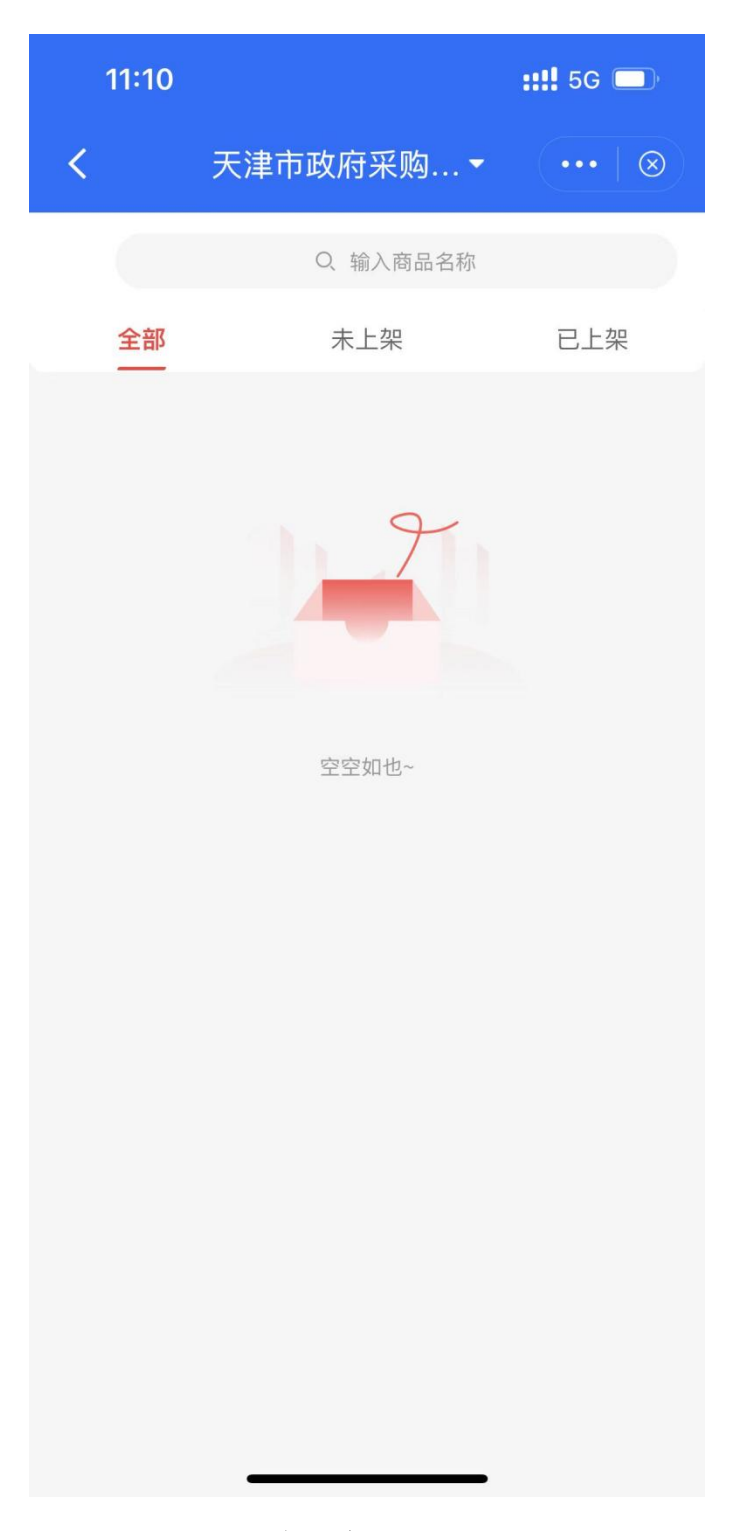

【在售商品】页面

#### ● 我的合同应用

我的合同应用可查看合同数据,包含草稿、已发送、单位已确认、单位已盖章、已取消的合同数据,草稿状态的合同数据可进行删除与发送操

作,已发送的合同数据可进行撤销操作。

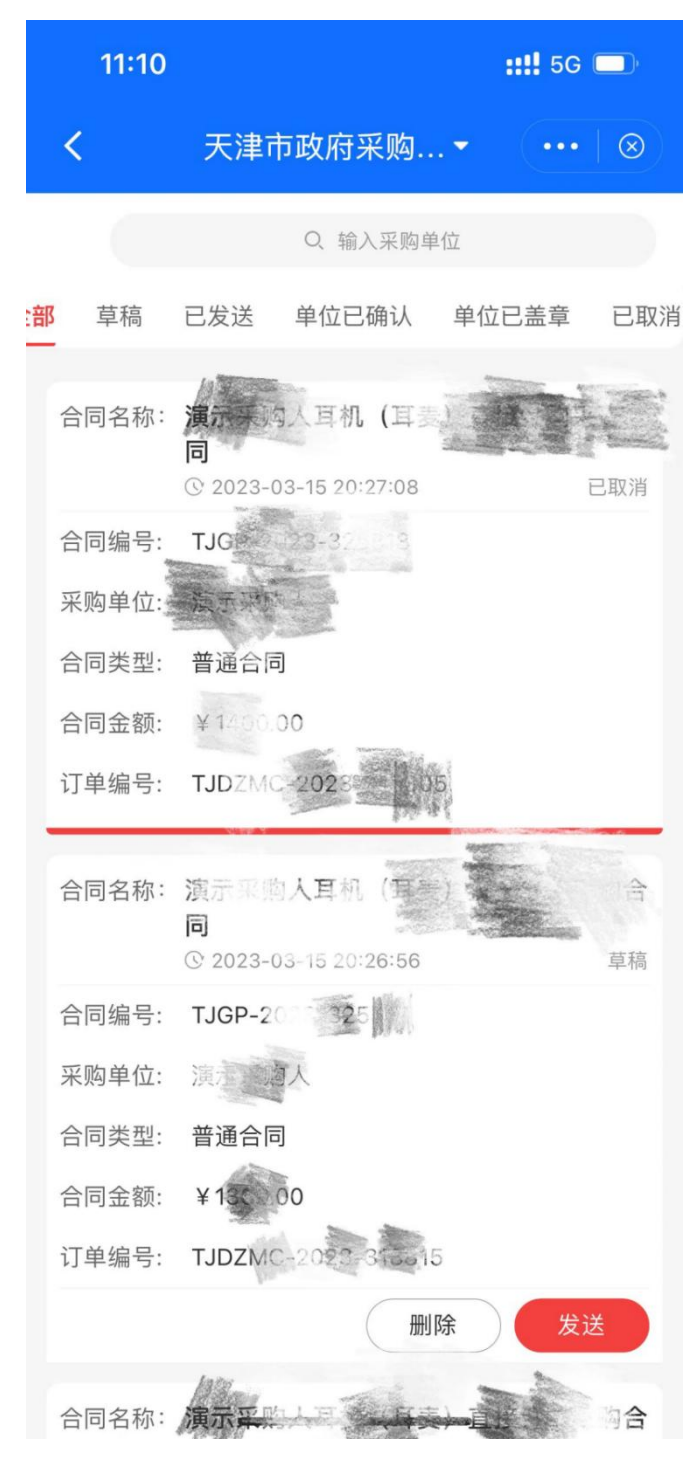

【我的合同】页面

### ● 我的信用应用

我的信用可查看我的评价单以及对我的评价单,我的评价单页面可对

待评价的用户进行评价操作。

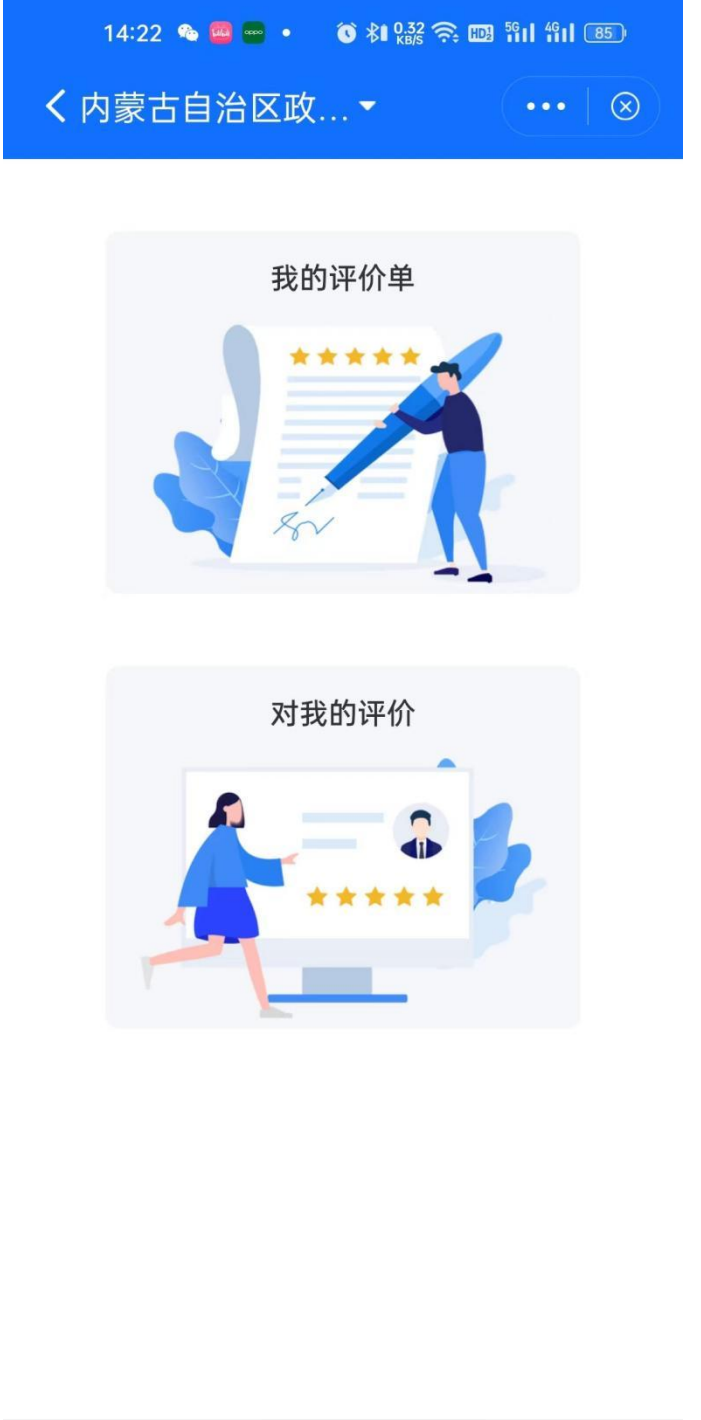

| 谷  | Ē    | Ţ  | 0  |
|----|------|----|----|
| 首页 | 待办事项 | 消息 | 我的 |

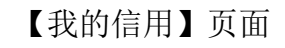

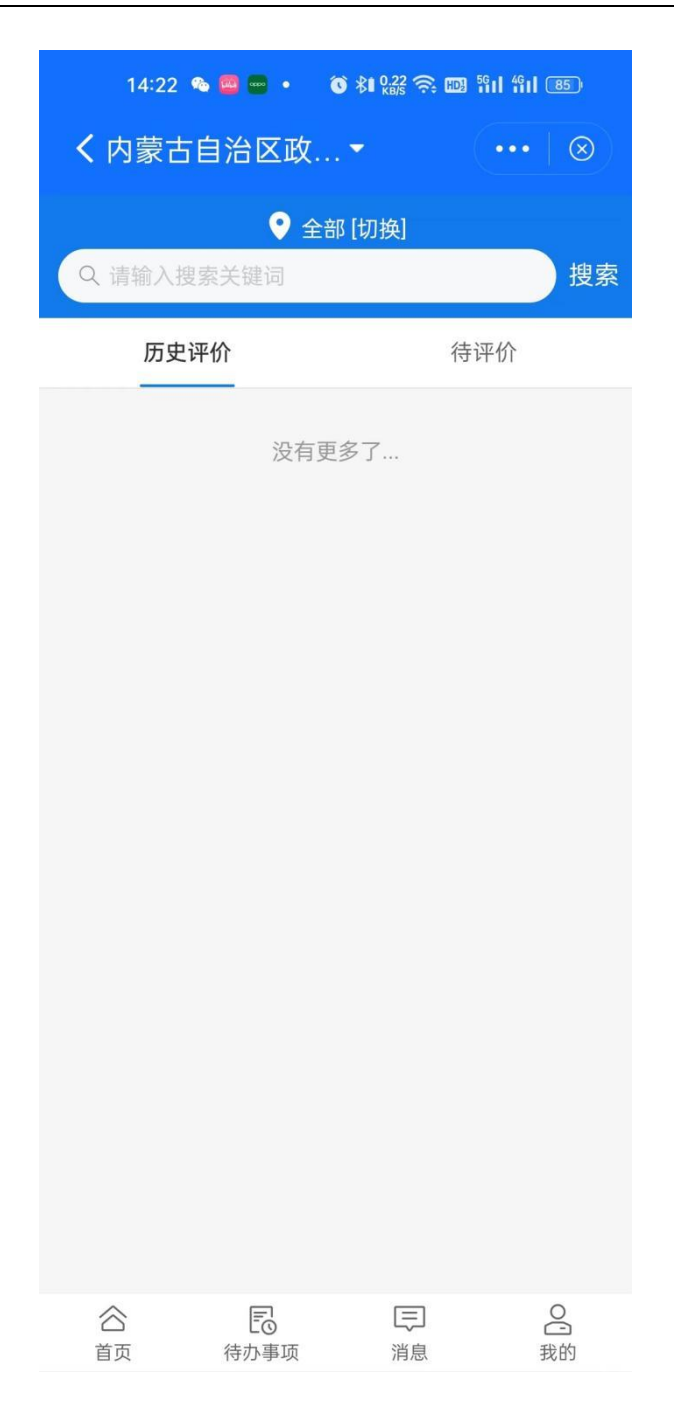

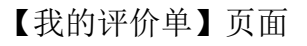

### ● 我的项目应用

我的项目可查看我参加的交易项目,可以查看具体的包明细。查看登 记信息。

| 14:28 🧧 🖶 💽 🔹 🔞 🕅 🏭 🎅 🚥 웹비 웹비 💷                                                         |
|-----------------------------------------------------------------------------------------|
| ✔ 内蒙古自治区政…▼ (・・・  ⊗)                                                                    |
| 内蒙古乌兰察布京蒙合作产业开发区化德产业园<br>智慧园区项目WSZCHDS-G-F-220028<br>服务 公开招标<br>项目预算: ¥16,712,831.00元   |
| 国道338嘎鲁图至苏里格段公路建设项目竣工结算<br>和竣工決算审计服务ESZCS-C-F-220287<br>服务 竞争性磋商<br>项目预算:¥3,170,000.00元 |
| 教学设施设备项目ESZCS-G-H-220060<br><mark>货物 公开招标</mark><br>项目预算: ¥ 2,149,720.00元               |
| 鄂尔多斯市旱涝灾害基础大数据监测平台和情景<br>模拟决策服务系统建设ESZCS-C-F-220061<br>服务 竞争性磋商<br>项目预算:¥2,000,000.00元  |
| 一 我是有底线的 —                                                                              |

【我的项目】页面

# 6.2.3. 消息

我的消息模块会展示系统升级消息与业务流程节点通知类消息,点击 该模块可进入到消息列表页查看消息,点击某条消息数据查看详细通知内 容;

| 14:30 🧧 😁 🖸 🔹 🚳 🗱 🎇 🤶 🕻                                    | D) 5911 4911 83        |
|------------------------------------------------------------|------------------------|
| く内蒙古自治区政…▼                                                 | •••   🛞                |
|                                                            |                        |
| 电子卖场                                                       |                        |
| <ul><li>我的订单 退换货单 我的商品</li></ul>                           | 在售商品                   |
| 受けていた。                                                     |                        |
| 消息                                                         |                        |
| 🙆 内蒙古自治区财政厅关于《                                             | 2023-05-09             |
| 🕑 内蒙古自治区财政厅关于印                                             | 2023-03-27             |
| 🕑 内蒙古自治区财政厅关于政                                             | 2023-03-20             |
| 🕑 内蒙古自治区财政厅关于组                                             | 2023-03-20             |
| 🕑 关于内蒙古自治区政府采购                                             | 2023-01-19             |
| 🕑 内蒙古自治区财政厅关于做                                             | 2023-01-11             |
| 🕑 内蒙古自治区财政厅关于进                                             | 2023-01-05             |
| 🕑 内蒙古自治区人民政府办公                                             | 2023-01-05             |
| 合         同         三           首页         待办事项         消息 | 00000 01 05<br>C<br>我的 |

### 【交易平台首页】页面

| 14:30 🥮 😁 🖸 🔹 🔞 🗱 🎎 🛜 🚥                                    | 5611 4611 (83) |
|------------------------------------------------------------|----------------|
| く内蒙古自治区政… ◄                                                | •••   🛞        |
| (                                                          |                |
| 🕑 内蒙古自治区财政厅关于《                                             | 2023-05-09     |
| 🕑 内蒙古自治区财政厅关于印                                             | 2023-03-27     |
| 🕑 内蒙古自治区财政厅关于政                                             | 2023-03-20     |
| 🕑 内蒙古自治区财政厅关于组                                             | 2023-03-20     |
| 🕑 关于内蒙古自治区政府采购                                             | 2023-01-19     |
| 🕑 内蒙古自治区财政厅关于做                                             | 2023-01-11     |
| 🕑 内蒙古自治区财政厅关于进                                             | 2023-01-05     |
| 🕑 内蒙古自治区人民政府办公                                             | 2023-01-05     |
| 🕑 内蒙古自治区关于推动复工                                             | 2023-01-05     |
| 系统升级预通知                                                    | 2022-12-31     |
| 🕑 内蒙古自治区财政厅关于推                                             | 2022-12-12     |
| ● 关于发布CA驱动程序V1.5.2                                         | 2022-11-20     |
| 系统升级预通知                                                    | 2022-11-09     |
| 系统升级预通知                                                    | 2022-10-08     |
| 🕑 内蒙古自治区财政厅关于呼                                             | 2022-10-05     |
| 🕑 关于"政府采购云平台" 服务…                                          | 2022-09-23     |
| <ul> <li>+++++++</li> <li>-++++++++</li> </ul>             | 2022 00 01     |
| 合         同         同           首页         待办事项         消息 | 2 我的           |

【消息列表】页面

# 7. 标讯商机

用户可通过点击首页-标讯商机查看各地区发布的相关公告。

| 10:58 🧠           | 🔞 🕸 8.00           | ç 📾 iii iii 📧      |
|-------------------|--------------------|--------------------|
| <                 | 标讯商机               | •••   🛞            |
| Q请输入您要搜索          | 的内容                | 搜索                 |
| 公告地区 ~            | 更新日期 ~             | 公告类型 💙             |
| 德阳市市场监督<br>性谈判公告  | 管理局物业管理            | 里服务(二次)竞争          |
| 2 四川省             |                    | 2023-03-13         |
| 采购公告              |                    | ☆ 收藏 じ分享           |
| 中药配方颗粒供<br>判公告    | 应商遴选服务参            | <b>炎项目竞争性</b> 谈    |
| 2 福建省             |                    | 2023-03-13         |
| 采购公告              | ▣ 报名               | ☆ 收藏 □ 分享          |
| 2022放射卫生掠<br>告    | 支术服务采购项            | 目竞争性磋商公            |
| 2 福建省             |                    | 2023-03-13         |
| 采购公告              | 의 报名               | ☆ 收藏 「」 分享         |
| 邵武市公安局20<br>2 福建省 | 023年02月政府<br>+立即订阅 | 采购意向<br>2023-03-10 |
|                   |                    | VConsele           |
| 标讯商机              | は、<br>标讯订阅         | 我的                 |

用户可根据自身情况设立标讯订阅,筛选自身需要的公告。

点击标讯商机-标讯订阅-立即订阅。基本信息输入订阅主题,筛选关 键字等等。筛选条件设立相应地区和公告类型。点击确认即可进行筛选。

| 11:06 💊 🌒 🛛 🕤 🕸 🏡 🙃 🚥 웹비 웹비 📧 |        |          |
|-------------------------------|--------|----------|
| <                             | 标讯商机   | •••   🛞  |
| ┃ 基本信息                        |        | vConsole |
| 订阅主题:                         | 主题一    |          |
| 关键字1:                         | 服务     |          |
| 关键字2:                         | 请输入关键字 |          |
| 关键字3:                         | 请输入关键字 |          |
| ┃ 筛选条件                        |        |          |
| 地区:                           | 陕西     | ×        |
| 公告类型:                         | 采购公告   | >        |
|                               |        |          |
|                               |        |          |
|                               |        |          |
|                               |        |          |
| 取                             | 消      | 确认       |

设置后即可获取到相关的业务信息。

| 11:08 🥚                                      | <b>◎</b> 🕸 328 व                   | ≈ 100 ¶il                      | 4911 35                  |
|----------------------------------------------|------------------------------------|--------------------------------|--------------------------|
| <                                            | 标讯商机                               |                                | ••   🛞                   |
| 我的订阅                                         |                                    | v                              | Console                  |
|                                              | 主题一 ~                              |                                |                          |
| 业务地区: 陕西<br>关键词: 服务<br>公告类型: 采购<br>Q 请输入您要搜索 | <b>公告</b><br>6的内容                  | 在结界                            | <b>只中搜索</b>              |
| 彬州市果业 <mark>服务</mark> 。<br>质量发展项目设试          | 中心关于彬州市:<br>十 <mark>服务</mark> 竞争性磋 | 2023年<br>商公告                   | 果业高                      |
| <ol> <li>陕西省</li> <li>采购公告</li> </ol>        | 5                                  | 20<br>☆ 收藏                     | 023-02-14<br>「」分享        |
| 智慧监管中心物业<br>2 陕西省<br>采购公告                    | 业管理 <mark>服务</mark> 采购:            | 项目招标<br>2 <sup>0</sup><br>☆ 收藏 | 示公告<br>023-02-14<br>〔〕分享 |
| 汉中市博物馆安住<br>商公告                              | 呆 <mark>服务</mark> 外包采购:            | 项目竞争                           | 争性磋                      |
| 2 陕西省                                        |                                    | 2(                             | 23-02-14                 |
| 米购公古                                         | 订阅管理<br>4酸性废水应忌                    | ₩ 収漑                           | 山分享                      |
| <b>②</b><br>标讯商机                             | 大                                  |                                | <b>8</b><br>我的           |